## **Digital Photography One**

## PHOTOSHOP BASICS ASSIGNMENT-100 Pts: Due Tuesday, 6/17

- 1. Open any photo in Photoshop & go to Image (top menu bar) & Duplicate, then close out the original, but save the original to include for grading. Ideally the original photo image size should be at least 1000 pixels or more on one side
- 2. Go to Crop tool (tools menu on left) click & drag it to crop it, & hit return.
- 3. Go to Image in top menu bar & change image size to fit within 8.5x11 inch. This does not have to match exactly, only fit within it. (be sure the width & height are linked together) & put 300 in Resolution box,

4. Use clone stamp (tools menu on left) adjust the brush size (using the Bracket Keys to the right of Letter P) & option/click on a spot to copy over to another area.

- 5. Go to the top menu, click on Layers, then New Adjustment Layer & click on Hue/ Saturation & change the overall image with the sliders dramatically.
- 6. Repeat step 5 above but choose any other adjustment in the menu Ex. Bright/Contrast.
- 7. Select an area of the photo using any of the selection tools 2<sup>nd</sup>, 3<sup>rd</sup> or 4<sup>th</sup> down in tools menu on left. Make sure you are on the bottom Background Layer when doing this.

8. With an area now selected Go to the top menu, click on Layers, then New Adjustment Layer & click on Hue/Saturation & change the selected portion of the image with the sliders dramatically.

 Go to File – Save As – (Format- Photoshop) PSD, Save on your desktop! Then put the Original Un-Photoshopped version and the PSD in Teams for comparison.